## Solution au problème des points de restauration qui foirent avec l'erreur "Restauration du système n'a pas pu accéder à un fichier"

Sous Windows 10, la solution au problème des points de restauration qui foirent avec l'erreur suivante:

La restauration du système n'a pas été effectuée. Les fichiers et les paramètres système de l'ordinateur n'ont pas été modifiés. Détails:

Restauration du système n'a pas pu accéder à un fichier. L'incident est probablement dû à un programme antivirus sur l'ordinateur. Désactivez temporairement votre programme antivirus et recommencez la restauration du système. Une erreur indéterminée s'est produite durant la restauration. (0x80070005)

Vous pouvez essayer la Restauration du système et choisir un autre point de restauration. Si cette erreur persiste, vous pouvez essayer une méthode de récupération avancée.

| Restaura     | ation du système X                                                                                                    |
|--------------|----------------------------------------------------------------------------------------------------|
| $\bigotimes$ | La restauration du système n'a pas été effectuée. Les fichiers et les paramètres<br>système de l'ordinateur n'ont pas été modifiés.                                                                                                    |
|              | Détails :<br>Restauration du système n'a pas pu accéder à un fichier. L'incident est probablement<br>dû à un programme antivirus sur l'ordinateur. Désactivez temporairement votre<br>programme antivirus et recommencez la restauration du système.<br>Une erreur indéterminée s'est produite durant la restauration. (0x80070005) |
|              | Vous pouvez réessayer la Restauration du système et choisir un autre point de<br>restauration. Si cette erreur persiste, vous pouvez essayer une méthode de<br>récupération avancée.                                                                                                    |
|              | <u>R</u> estaurer le système Fermer                                                                                                    |

a été d'exécuter la restauration par Paramètres > Paramètres du PC > Mise à jour et sécurité, Windows Update, récupération, sauvegarde

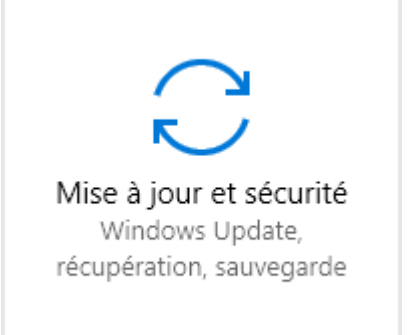

Récupération:

| 公 Accueil                                                          | Windows Update                                                                                                    |
|--------------------------------------------------------------------|----------------------------------------------------------------------------------------------------|
| Rechercher un paramètre $P$                                        | Windows Update                                                                                                    |
| Mise à jour et sécurité                                            | Des problèmes se sont produits lors de l'installation de certaines mises à jour, mais nous réessaierons ultérieurement. Si ce message continue de s'afficher et que vous souhaitez rechercher des informations sur le web ou contacter le support pour en obtenir, ceci peut vous aider : |
| Windows Defender                                                   | • Mise à jour pour Office 2003 (KB907417) - Erreur 0x80096004                                                                                                    |
| ↑ Sauvegarde                                                       | Réessayer                                                                                                    |
| P Résoudre les problèmes                                           | Historique de mise à jour                                                                                                    |
| S Récupération                                                     | Paramètres de mise à jour                                                                                                    |
| <ul> <li>⊘ Activation</li> <li>▲ Localiser mon appareil</li> </ul> | Nous téléchargerons et installerons automatiquement les mises à jour, sauf si<br>vous disposez d'une connexion limitée (où des frais s'appliquent). Dans ce cas,<br>nous ne téléchargerons automatiquement que les mises à jour nécessaires au bon<br>fonctionnement de Windows.          |
| H Pour les développeurs                                            | Modifier les heures d'activité                                                                                                    |
| $\mathcal{P}_{\mathbf{B}}$ Programme Windows Insider               | Options de redémarrage                                                                                                    |
|                                                                    | Options avancées                                                                                                    |
|                                                                    | Vous recherchez des informations sur les toutes dernières mises à jour ?<br>En savoir plus<br>Vous avez des questions ?<br>Obtenir de l'aide                                                                                                    |
|                                                                    |                                                                                                    |

Démarrage avancé > Redémarrer maintenant

| 3                             | Accueil                   | Récupération                                                                                                    |
|-------------------------------|---------------------------|----------------------------------------------------------------------------------------------------|
| Rechercher un paramètre $\wp$ |                           | Réinitialiser ce PC                                                                                                    |
| Mise à jour et sécurité       |                           | Si votre PC fonctionne mal, vous pouvez tenter de le réinitialiser.<br>Vous avez alors le choix entre conserver vos fichiers ou les<br>supprimer avant de réinstaller Windows.    |
| C                             | Windows Update            | Commencer                                                                                                    |
| \$                            | Windows Defender          |                                                                                                    |
| $\overline{\uparrow}$         | Sauvegarde                | Démarrage avancé                                                                                                    |
| Þ                             | Résoudre les problèmes    | Démarrez à partir d'un périphérique ou d'un disque (par exemple,<br>un lecteur USB ou un DVD), changez les paramètres de<br>microprogramme de votre PC, changez les paramètres de |
| 3                             | Récupération              | démarrage de Windows ou restaurez Windows à partir d'une image<br>système. Votre PC va être redémarré.                                                                            |
| $\oslash$                     | Activation                | Redémarrer maintenant                                                                                                    |
| Å                             | Localiser mon appareil    |                                                                                                    |
| Ïŧ                            | Pour les développeurs     | Autres options de récupération                                                                                                    |
| ,₽ <sub>₽</sub>               | Programme Windows Insider | Voir comment recommencer à zéro avec une nouvelle installation<br>de Windows                                                                                                    |
|                               |                           | Vous avez des questions ?                                                                                                    |
|                               |                           | Obtenir de l'aide                                                                                                    |
|                               |                           | Optimisez Windows.                                                                                                    |
|                               |                           | Faites-nous part de vos commentaires                                                                                                    |

On obtient un écran bleu > Dépannage, réinitialiser le PC ou afficher les options avancées > Options avancées > Restauration du système. Utiliser un point de restauration sur votre PC pour restaurer Windows > L'ordinateur reboote avec une mire de login grossière > Se connecter sous le login habituel (dans mon cas, le login avait les droits d'administrateur) > On retrouve la restauration du système habituelle avec les points de restauration, mais en dehors de Windows. Et dans ces conditions, la restauration fonctionne !